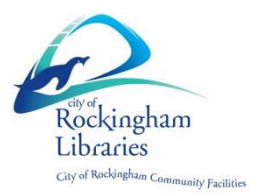

## OverDrive Libby App User Guide

1. Install Libby from the App Store or Google Play

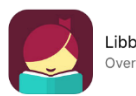

Libby, by OverDrive OverDrive, Inc.

2. Click on green "Hi"

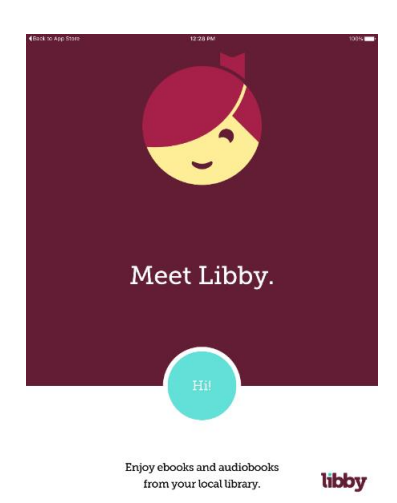

3. Tap "Find My Library"

| <back app="" store<="" th="" to=""><th>12/28 PI</th><th>a .</th><th>100% 💻</th></back> | 12/28 PI                  | a .                                 | 100% 💻                          |
|----------------------------------------------------------------------------------------|---------------------------|-------------------------------------|---------------------------------|
| Libby can g<br>you to thou<br>of public lib                                            | uide<br>sands<br>oraries. | UKE ♥ BOOK                          | s                               |
|                                                                                        |                           | Your lo<br>holds are c<br>on one bo | ans and<br>ollected<br>okshelf. |
| All you<br>a libra                                                                     | ı need is<br>ry card!     |                                     |                                 |
|                                                                                        | Find My L                 | ibrary                              |                                 |
|                                                                                        |                           |                                     |                                 |
| <ul> <li>Back</li> <li>Q. Search Libraries</li> <li>Sign In With OverDrive</li> </ul>  |                           |                                     | libby                           |

4. The App will attempt to find your nearest library. Tap "Yes" or "No"

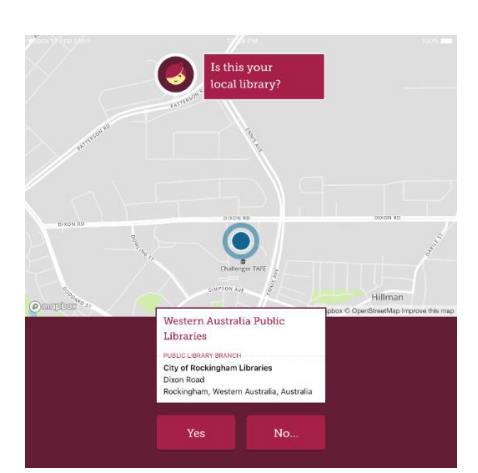

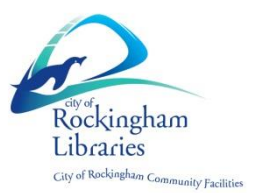

- If No you will be given the option to manually search for Rockingham Libraries. Yes will load the Western Australia Public Libraries Digital Media Collection.
- 6. Tap on "Add Your Card"

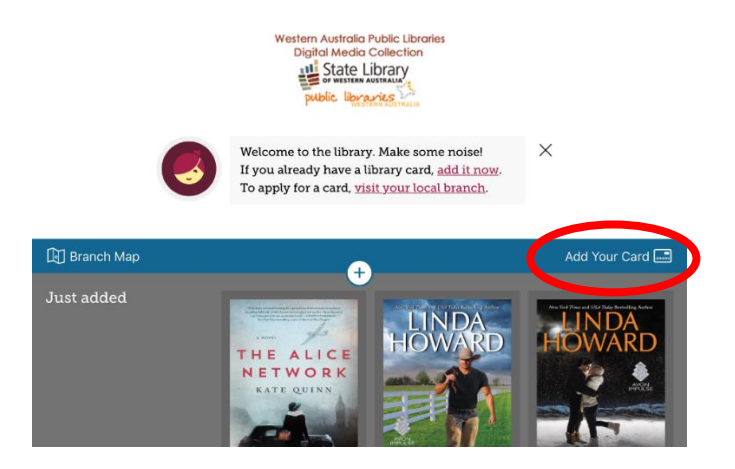

 Choose City of Rockingham from the drop down list of libraries. Enter your library card number and PIN. Tap "Sign In"

| Sign in with you                     | ar library card |
|--------------------------------------|-----------------|
| SELECT YOUR LIBRARY FROM THE LIST BE | LOW:            |
| City of Rockingham Libraries         | ~               |
| CARD NUMBER                          |                 |
|                                      |                 |
| PIN                                  |                 |
|                                      | ٢               |
|                                      |                 |
| SIGN IN                              | Cancel          |

8. You are all signed in and ready to browse and borrow.

The buttons at the bottom of the screen allow you to access the **Library** to borrow books, the **Shelf** where your loans are and the **Read** function (Purple circle bubble) at any time with one tap.

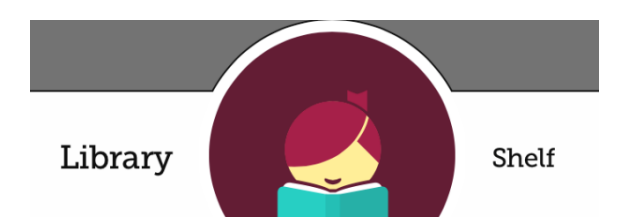

Audiobooks have a headphone icon on the cover

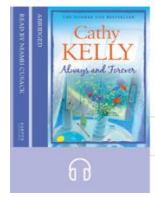

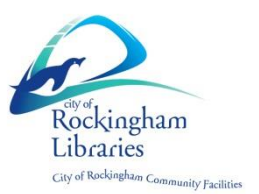

Tap on Menu to access settings - You can add multiple library cards, adjust download and hold settings and access tips and tricks

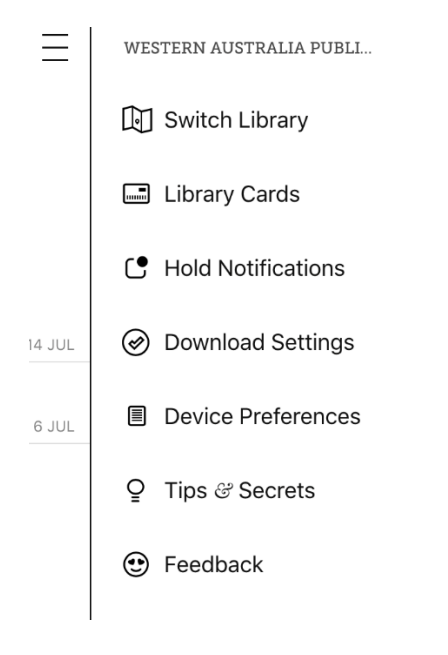

9. Search for a book Tap on "**Library**"

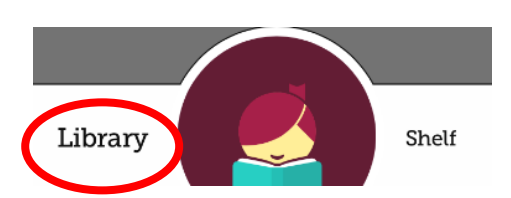

For a particular Author or Title tap the magnifying glass at the top of the page

Q Search the catalog...

## Or Browse the collection

| Popular Collections         |                        |                           |  |  |
|-----------------------------|------------------------|---------------------------|--|--|
| 27,912 Fiction              | 9,656 <b>Romance</b>   | 7,136 Literature          |  |  |
| 6,795 Mystery               | 6,776 Nonfiction       | 4,871 Historical Fiction  |  |  |
| 4,374 Fantasy               | 4,237 Thriller         | 3,699 Suspense            |  |  |
| 3,526 Young Adult Fiction   | 2,973 Juvenile Fiction | 1,505 Juvenile Literature |  |  |
| 1,496 Biography & Autobiogr | 1,366 Science Fiction  | 1,155 Humor (Fiction)     |  |  |
|                             |                        | Explore our collections > |  |  |

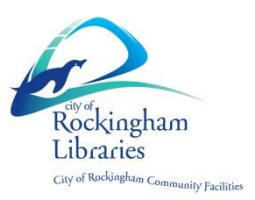

10. Tap on "**Borrow**" to check the item out or Tap on the book cover for more information

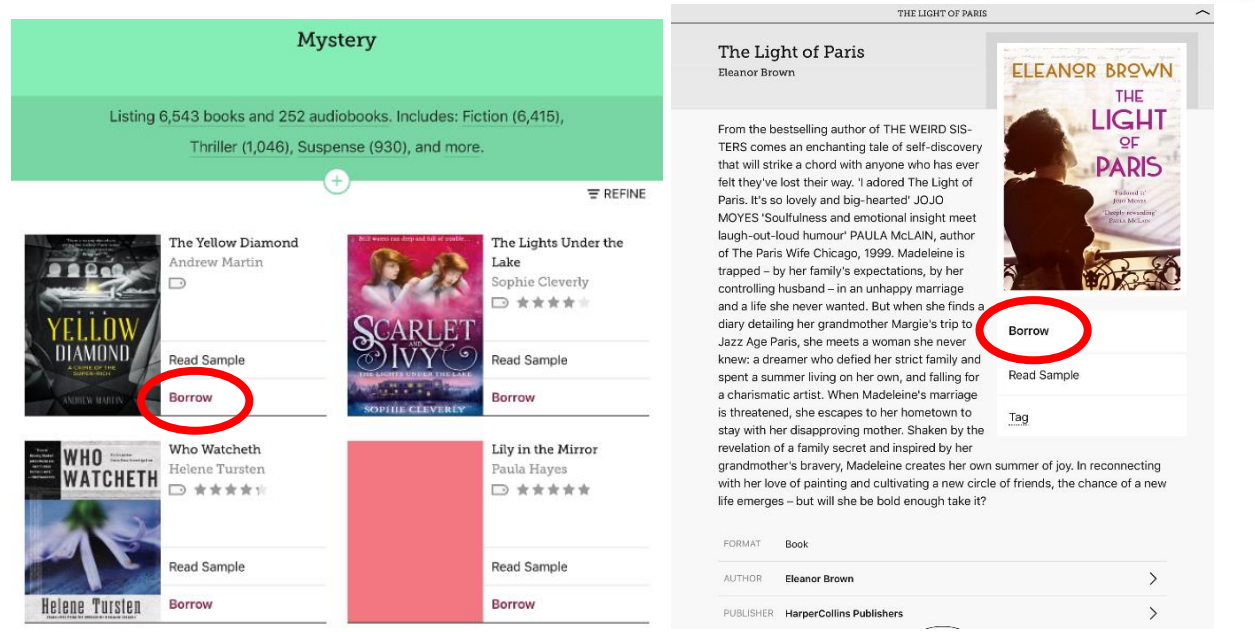

11. Tap "**Borrow**" to confirm loan – you can change the length of the loan by tapping on the number of days and selecting 7, 14 or 21 days

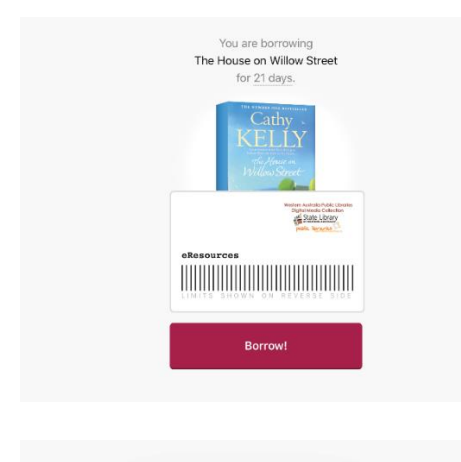

You are borrowing The House on Willow Street for 21 days. 7 days 14 days 21 days ×

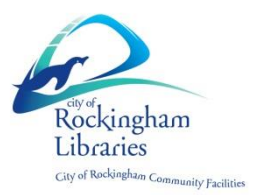

## 12. When a title is not available you can tap "Place hold" to reserve it

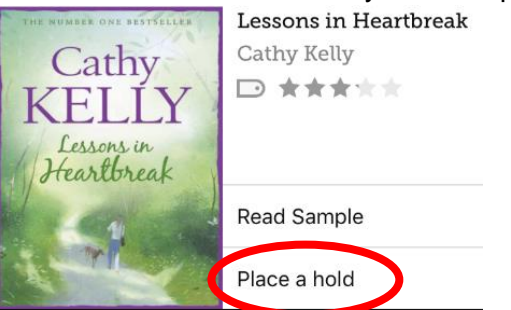

13. Tap on "Shelf" to access your loans

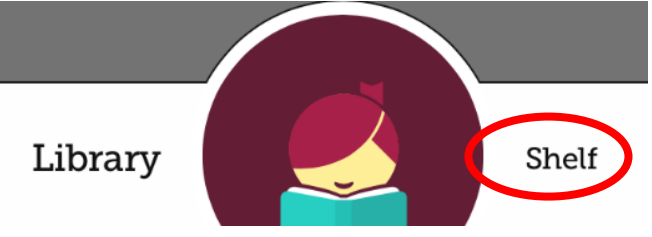

You can also access your holds, tags and activity here

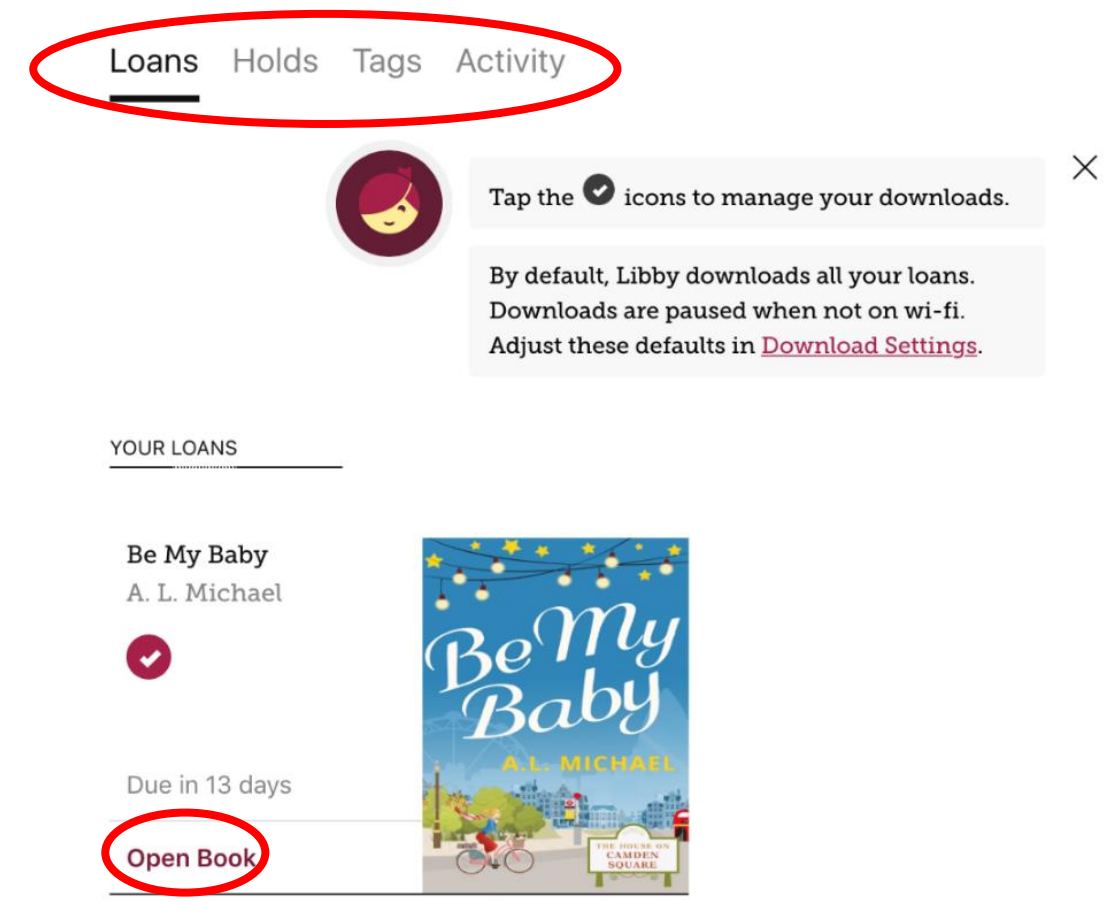

14. Tap on "Start Reading" or "Open Book" to read

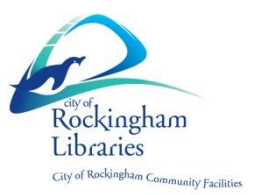

## 15. OR tap on the cover for more options such as Return or Renew

| Open Bool                                                     | k                                                                                         |                                                                                   |
|---------------------------------------------------------------|-------------------------------------------------------------------------------------------|-----------------------------------------------------------------------------------|
| Renew Loan                                                    |                                                                                           | DUE IN 13 DAYS                                                                    |
| Return Titl                                                   | e to Library                                                                              | 14 HOLDS                                                                          |
| Send to De                                                    | evice                                                                                     |                                                                                   |
| Tag                                                           |                                                                                           |                                                                                   |
|                                                               |                                                                                           |                                                                                   |
| FORMAT                                                        | Book                                                                                      | WESTERN AUSTRALIA PUBLIC                                                          |
| FORMAT                                                        | Book<br>The House on Camden 🏠<br>Square                                                   | WESTERN AUSTRALIA PUBLIC<br>Borrowed 6 Jul 2017                                   |
| FORMAT<br>SERIES<br>AUTHOR                                    | Book The House on Camden  Square A. L. Michael                                            | WESTERN AUSTRALIA PUBLIC<br>Borrowed 6 Jul 2017<br>View this title in the library |
| FORMAT<br>SERIES<br>AUTHOR<br>PUBLISHER                       | Book The House on Camden  Square A. L. Michael HarperCollins Publishers                   | WESTERN AUSTRALIA PUBLIC<br>Borrowed 6 Jul 2017<br>View this title in the library |
| FORMAT<br>SERIES<br>AUTHOR<br>PUBLISHER<br>IMPRINT            | Book The House on Camden Square A. L. Michael HarperCollins Publishers HQ Digital         | WESTERN AUSTRALIA PUBLIC<br>Borrowed 6 Jul 2017<br>View this title in the library |
| FORMAT<br>SERIES<br>AUTHOR<br>PUBLISHER<br>IMPRINT<br>RELEASE | Book The House on Camden Square A. L. Michael ArperCollins Publishers HO Digital Nov 2016 | VESTERN AUSTRALIA PUBLIC<br>Borrowed 6 Jul 2017<br>View this title in the library |

16. When reading your book you can tap the center of the page to access the menu for Reading Settings such as font, text size & brightness

| <pre>&lt; □ Ξ</pre>                                                                                                    | ← Reading Settings Done                                                                                                    |
|----------------------------------------------------------------------------------------------------|----------------------------------------------------------------------------------------------------|
| king her daughter to school. Not<br>ighter, because Ben didn't ask<br>t "kids can eat quinoa" bollocks,<br>t his wine. The wine he'd spent<br>i didn't have a full enough body,<br>i on the menu. 'I ate chicken<br>as a kid. If those obese kiddies<br>y and need to get off their games | "Spinners take out the bad stuff,<br>leave in the good.* I've always<br>thought how nice it would be to<br>have spinners like this for human<br>baines. Just toos them in and lat<br>TEXT SCALE |
| It said nothing, instead sending a<br>s the waitress delivered the bill.<br>irked a lip, she must have seen a<br>e. Mollie brandished her purse<br>; wouldn't leave.<br>omen don't pay,' Ben shook his                                                                                    | LIGHTING<br>BOOK DESIGN<br>Publisher's Default<br>@ Apply a consistent text scale.                                                                                                    |
| besides, I don't suppose you've                                                                                                    | Legible                                                                                                    |
| n they asked for my soul as<br>Mollie smiled sweetly, and Ben                                                                                                    | Scholar                                                                                                    |
| ther chair as she stood,<br>m an upfront guy, can't<br>Shelf                                                                                                    | Paperback OpenDyslexic                                                                                                    |
| 13 of 282 SYNC 🗘                                                                                                    | Custom                                                                                                    |
| 50                                                                                                    |                                                                                                    |